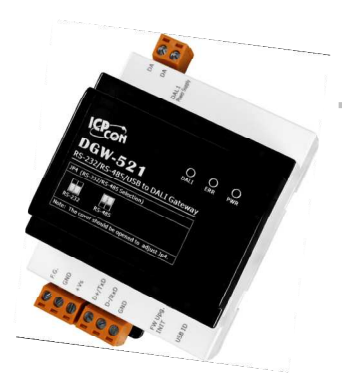

## Quick Start Guide for DGW-521

Mar. 2014, Version 1.00

### **Congratulations!**

Congratulations on purchasing the DGW-521 the most popular automation solution for remote monitoring and control applications. This Quick Start Guide will provide information needed to get started with the DGW-521. Please also consult the User Manual for detailed information on the setup and use of the DGW-521.

#### What's in the shipping box?

In addition to this guide, the shipping box includes the following items:

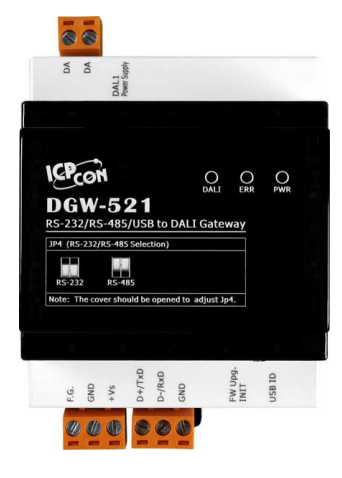

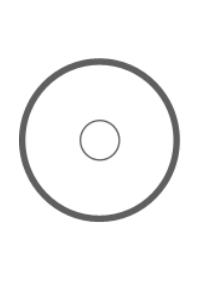

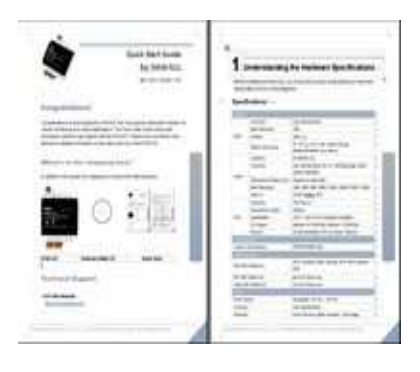

DGW-521

Software Utility CD

Quick Start

#### **Technical Support**

ICP DAS Website

http://www.icpdas.com/

# Understanding the Hardware Specifications

Before installing the hardware, you should have a basic understanding of hardware specification and the wiring diagrams.

#### Specifications :

| Interface      |                           |                                                                 |  |  |  |
|----------------|---------------------------|-----------------------------------------------------------------|--|--|--|
| DALI           | Connector                 | 2-pin Terminal Block                                            |  |  |  |
|                | Baud Rate (bps)           | 1200                                                            |  |  |  |
|                | Isolation                 | 1500 V <sub>DC</sub>                                            |  |  |  |
|                | Ruild in DALL power       | DC 16 $V_{DC}$ ± 5%, max. current 250 mA                        |  |  |  |
|                | Build-III DALI power      | (Enabled/Disabled via a switch)                                 |  |  |  |
|                | COM Port                  | RS-485/RS-232                                                   |  |  |  |
|                | Connector                 | 3-pin Terminal Block (D+, D-, GND/TxD, RxD, GND),               |  |  |  |
| LIART          |                           | Jumper Selectable                                               |  |  |  |
| UAIN           | Transmission Distance (m) | Depends on Baud Rate                                            |  |  |  |
|                | Baud Rate (bps)           | 1200, 2400, 4800, 9600, 19200, 38400, 57600, 115200             |  |  |  |
|                | Protocol                  | DCON, Modbus RTU                                                |  |  |  |
|                | Connector                 | USB Type B                                                      |  |  |  |
|                | Transmission Speed        | 12M bps                                                         |  |  |  |
| USB            | Specification             | USB 1.1 and USB 2.0 standard compatible                         |  |  |  |
|                | OS Support                | Windows XP (32/64 bit), Windows 7 (32/64 bit)                   |  |  |  |
|                | Protocol                  | DCON and Modbus RTU via Virtual COM port                        |  |  |  |
| LED Indicators |                           |                                                                 |  |  |  |
| System LE      | D Indicators              | PWR/RUN/ERR LED                                                 |  |  |  |
| EMS Prote      | ection                    |                                                                 |  |  |  |
|                |                           | $\pm$ 4 kV contact for Each Terminal, $\pm$ 8 kV Air for Random |  |  |  |
| ESD (IEC (     | 61000-4-2)                | Point                                                           |  |  |  |
| EFT (IEC 6     | 61000-4-4)                | ±4 kV for Power Line                                            |  |  |  |
| Surge (IEC     | 61000-4-5)                | ±2 kV for Power Line                                            |  |  |  |
| Power          |                           |                                                                 |  |  |  |
| Power Sup      | ply                       | Unregulated +10 VDc ~ +30 VDc                                   |  |  |  |
| Connector      |                           | 3-pin Terminal Block                                            |  |  |  |
| Protection     |                           | Power Reverse polarity protection, Overvoltage                  |  |  |  |

|                        | Brown-out Protection                     |  |
|------------------------|------------------------------------------|--|
| Consumption            | 6 W.                                     |  |
| Mechanical             |                                          |  |
| Casing                 | Plastic                                  |  |
| Flammability           | Fire-Retardant Materials (UL94-V0 Level) |  |
| Dimensions (L x W x H) | 107 mm x 72 mm x 57 mm                   |  |
| Installation           | DIN-Rail Mounting                        |  |
| Environment            |                                          |  |
| Operating Temperature  | -25 °C ~ +75 °C                          |  |
| Storage Temperature    | -30 ~C +80 C                             |  |
| Humidity               | 10 %~ 95% RH, Non-condensing             |  |

#### Pin Assignment :

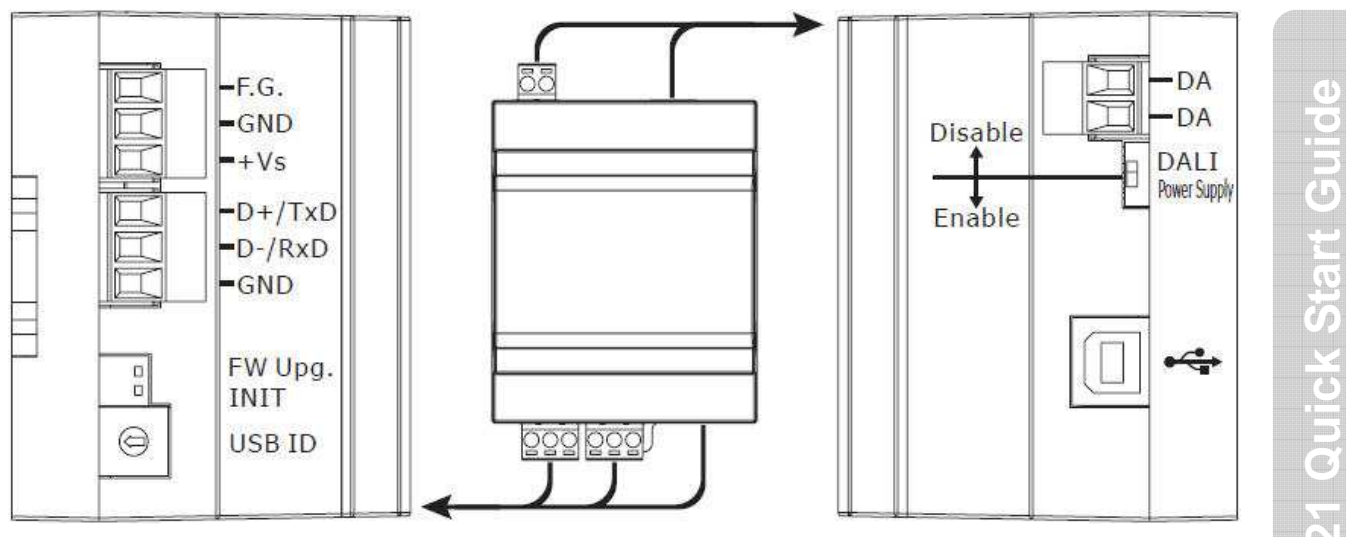

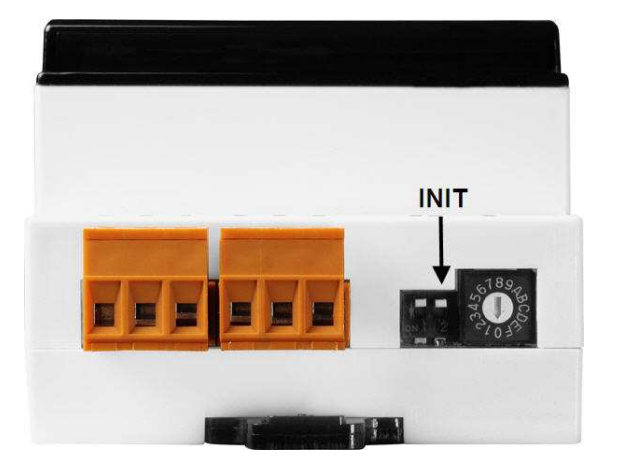

#### 2 Booting the DGW-521 in **Init Mode**

Make sure the INIT switch placed in the "ON" position.

## Connecting to the PC and the Power Supply

The DGW-521 series is equipped with an RS-485 port for connection to a 232/USB converter to PC

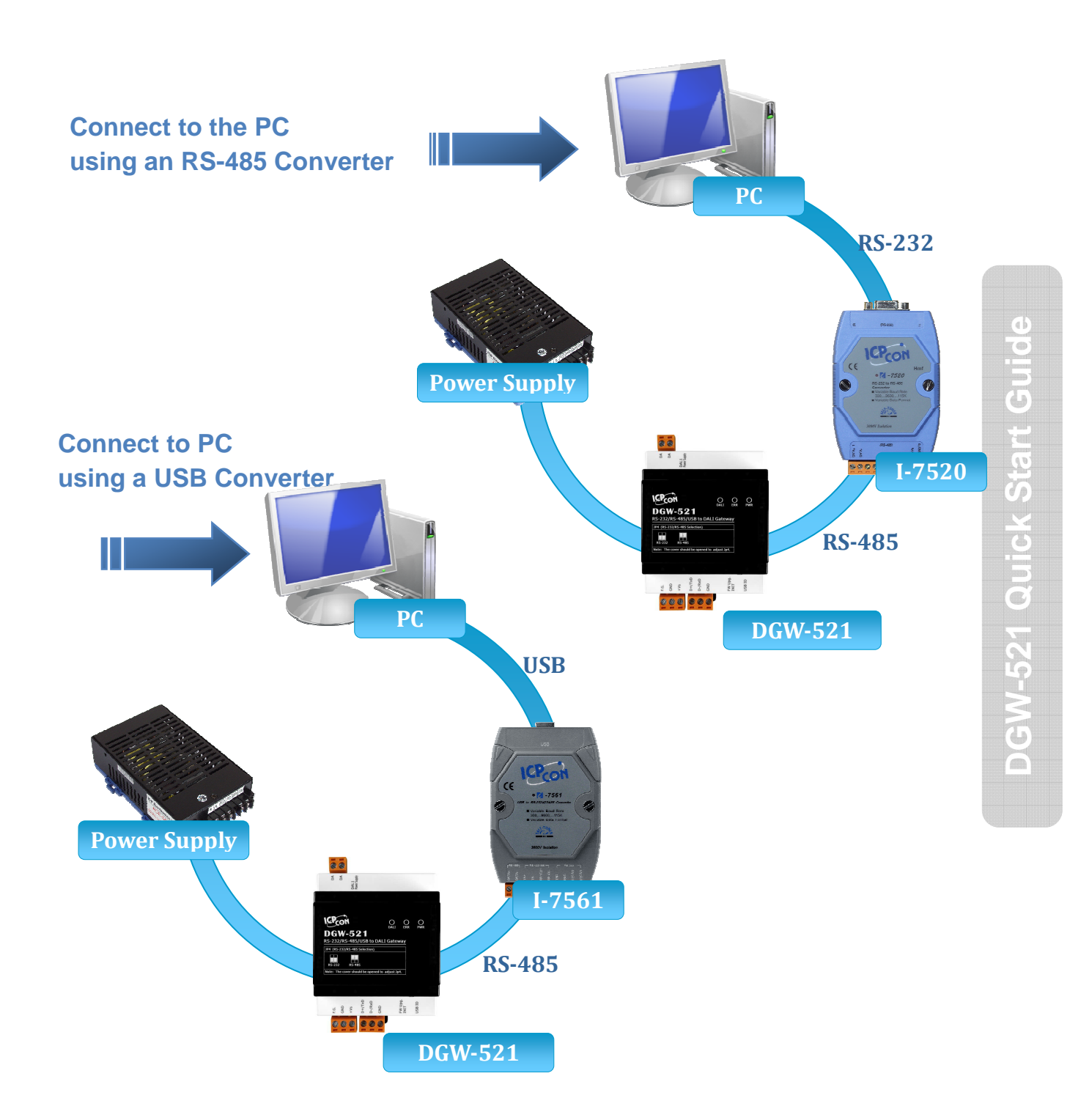

## **4** Installing the DCON Utility

The DCON Utility is an easy-to-use tool designed to enable simple configuration of I/O modules that use the DCON protocol.

#### Step 1: Locate the DCON Utility

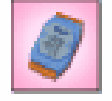

The DCON Utility can be obtained from the companion CD or from the ICPDAS FTP site: CD:\Usb\_tM\NAPDOS\DGW-521\

DCON\_Utili...

ftp://ftp.icpdas.com.tw/pub/cd/usb\_tm/napdos/

#### Step 2: Follow the prompts to complete the installation

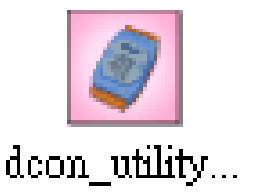

After the installation has been completed, there will be a new shortcut to the DCON Utility on the desktop.

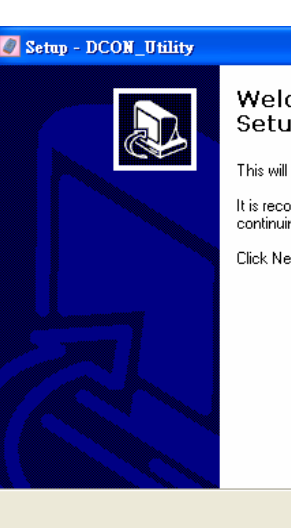

#### Welcome to the DCON\_Utility Setup Wizard

Cancel

Quick Start Gu

- 52

This will install DCON Utility Ver 5.1.7 on your computer. It is recommended that you close all other applications before continuing. Click Next to continue, or Cancel to exit Setup.

<u>N</u>ext >

**5** Using the DCON Utility to Initialize the DGW-521 Module

The DGW-521 based on the DCON protocol, meaning that you can use the DCON Utility to easily initialize it.

#### Step 1: Run the DCON Utility

| dcon_utility                                            | DCON_UTILITY (YERS16 bets 2) Searching for 1-7000/0000 Moduler         COM Port Search Run Terminal Language Help         Imodule       Address         Address       Baudrate:         Checksum       format         Statt       Description |
|---------------------------------------------------------|----------------------------------------------------------------------------------------------------|
| Double-click the DCON Utility shortcut on your desktop. | Searching Status:<br>CDM Pot COM 3 Addess 00 [dec] 0 [hex] Baudate 9600 Party: None Data Bit 8 Stop Bit 1                                                                                                    |

#### Step 2: Use the COM1 port to communicate with the DGW-521

Click the "COM Port" option from the menu and a dialog box will be displayed that will allow you to set the communication parameters as described in the table below.

| JCON_UTILI       | TY 1. "R516 beta 2] Searching for I-7000/8000                                                                                | 0 Modules         |                 |   |
|------------------|----------------------------------------------------------------------------------------------------|-------------------|-----------------|---|
| File COM Port Se | earch Run Terminal Language Help                                                                                             |                   |                 |   |
|                  | Select " Ort and Band Rate                                                                                                   | art 0 End 255     | (Address 0~255) |   |
| module           |                                                                                                    | tatus Description |                 |   |
|                  | ■ 921800         ■ 460800         ■ 230400         ■ 115200           ■ 57600         ■ 38400         ■ 19200         ▼ 9600 | Communication     | Init            |   |
|                  | 4800         2400         1200           Select All         Clear All         DPS-800                                        | parameter         | mode value      |   |
|                  | Protocol Option                                                                                                    | Address           | 00              | 3 |
|                  | CON Modbus RTU Modbus ASCI                                                                                                   | Baud Rate         | 9600            |   |
|                  | Checksum Option<br>Disable  Enable                                                                                           | Protocol          | DCON            |   |
| -Searching St    | Parity Option:           ✓ None (N,8,1)         □ Even (E,8,1)                                                               | Checksum          | Disabled        |   |
|                  | None (N,8,2)                                                                                                    | Parity            | N,8,1           | 2 |
|                  | Industry Computer RS-485 Port Option                                                                                         |                   |                 |   |
|                  | Set_RTS (for Vision Box)                                                                                                    |                   |                 |   |
|                  | Cancel Ok                                                                                                    |                   |                 |   |
|                  |                                                                                                    |                   |                 |   |

#### Step 3: Search for the DGW-521 module

Click "Start Search" button from the toolbox to search for the DGW-521 module. After the DGW-521 module is displayed in the list, click "Stop Search" button.

| OCON_UTILITY_VER[522 ] result of finding I/O mode        | ales        |                                         |
|----------------------------------------------------------|-------------|-----------------------------------------|
| File COM Port Seam' remmun. Language Help                |             |                                         |
|                                                          | Start 0 End | d <b>255</b> (Max Address range: 0~255) |
| module Address Checksum format                           | Status      | Description                             |
| [DGW/521] 1[1] 115200 Disable N.8,1                      | Start S     | Search                                  |
| -Searching Status:<br>COM Port: COM 2 Address 03 (dec) 3 | (hex) Bau   | aune Data Bit 8 Stop Bit 1              |

#### Step 4: Connect to the DGW-521

After clicking on the name of the module in the list, a dialog box will be displayed.

|                    |     |       |                     |                 | Start  | 0 | End | 255                  | (Max Addre | ss range: 0° | 258 |
|--------------------|-----|-------|---------------------|-----------------|--------|---|-----|----------------------|------------|--------------|-----|
| module<br>[DGW521] | 1[1 | 7 -00 | Checksum<br>Disable | format<br>N,8,1 | Status |   |     | Descriptio<br>(DCON) | n          |              |     |
|                    |     |       |                     |                 |        |   |     |                      |            |              |     |
|                    |     |       |                     |                 |        |   |     |                      |            |              |     |
|                    |     |       |                     |                 |        |   |     |                      |            |              |     |
|                    |     |       |                     |                 |        |   |     |                      |            |              |     |
|                    |     |       |                     |                 |        |   |     |                      |            |              |     |
|                    |     |       |                     |                 |        |   |     |                      |            |              |     |

#### Step 5: Initialize the DGW-521 module

Set the "Address" field in the dialog box to 1 and then click "Setting" button to save the settings.

DGW-521 Quick Start Guide

| Protocol:     | DCON                      | ₩. |         |
|---------------|---------------------------|----|---------|
| Address:      | 1                         |    |         |
| Baudrate:     | 9600                      | Ī  |         |
| Checksum      | Disable                   |    |         |
| Parity Option | n; [None Parity (NJ/8) 1) | -  | Setting |

# Rebooting the DGW-521 Module in Normal Mode

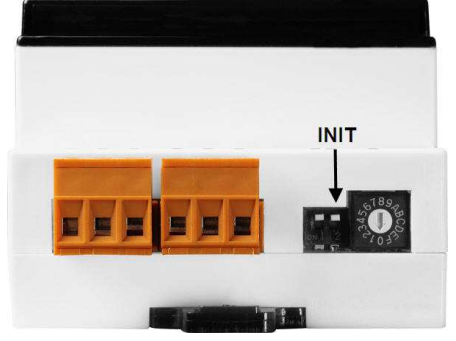

Make sure the INIT switch is placed in the "OFF" position

## **7** Starting the Module Operation

After rebooting the DGW-521 module, search for the module to make sure the settings have been changed. You can double click on the name of the module in the list to open the configuration dialog box.

| DCON_UTILITY_VER[522 ] rest       | lt of finding I/O modules                           |                                 |
|-----------------------------------|-----------------------------------------------------|---------------------------------|
| File COM Port Search Run Terminal | Language Help                                       |                                 |
|                                   | WIN         WIN         Start         O         End | 255 (Max Address range: 0~255)  |
| module Ador Baudrate:             | Checksum format Status                              | Description                     |
| [UGW321] [[] 113200               |                                                     |                                 |
| Searching Status:                 | uddress 03 [dec] 3 [hex] Baudrate: 9600 Parit       | y: None Data Bit: 8 Stop Bit: 1 |
|                                   |                                                     |                                 |